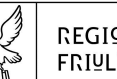

#### REGIONE AUTONOMA FRIULI VENEZIA GIULIA

#### PRESIDENZA DELLA REGIONE DIREZIONE GENERALE

Ufficio del Responsabile della trasparenza e della prevenzione della corruzione dell'Amministrazione regionale trasparenza@regione.fvg.it tel + 39 040 377 3707 fax + 39 040 377 2032 l - 34121 Trieste, piazza dell'Unità d'Italia 1

Alla Direzione generale Segretariato generale Ufficio stampa e comunicazione Ufficio di gabinetto Avvocatura della regione Protezione civile della regione

## Alle

Direzioni centrali

#### finanze

patrimonio, demanio, servizi generali e sistemi informativi autonomie locali, funzione pubblica, sicurezza e politiche dell'immigrazione cultura e sport difesa dell'ambiente, energia e sviluppo sostenibile infrastrutture e territorio attività produttive e turismo risorse agroalimentari, forestali e ittiche lavoro, formazione, istruzione e famiglia salute, politiche sociali e disabilità

#### All'

Ente tutela patrimonio ittico - ETPI Agenzia regionale per il diritto allo studio - ARDIS Agenzia regionale per lo sviluppo rurale - ERSA Ente regionale per il patrimonio culturale - ERPAC Agenzia lavoro & sviluppoimpresa Ente di decentramento regionale (EDR) di Gorizia Ente di decentramento regionale (EDR) di Pordenone Ente di decentramento regionale (EDR) di Trieste Ente di decentramento regionale (EDR) di Udine

e per conoscenza

All'OIV

<u>Oggetto:</u> Contratti pubblici. Adempimenti connessi agli obblighi di trasparenza nei contratti pubblici.-

Dal 1° aprile 2023 è entrato in vigore il Dlgs. 36/2023 recante il nuovo Codice dei contratti pubblici, le cui disposizioni trovano applicazione a decorrere dal 1° luglio 2023, secondo una progressione temporale che prevede la transitoria vigenza di alcune disposizioni del D.lgs. 50/2016 e di altre norme speciali di settore fino al 1° gennaio 2024, data da cui la trasparenza nei contratti pubblici verrà interamente disciplinata dalle norme contenute nel nuovo testo

dell'articolo 37 del D.lgs. 33/2013 nonché nelle disposizioni di cui all'articolo 28 del Codice dei contratti pubblici in vigore.

Per quanto di interesse, fino al 31 dicembre 2023, la normativa in materia di contratti pubblici di lavori, servizi e forniture continua a rinvenirsi nell'articolo 29 del D.lgs. 50/2016 e nell'articolo 37 del d.lgs. 33/2013, ma con riferimento al testo precedente all'entrata in vigore del D.lgs. 36/2023. Invero, con la delibera n. 264 del 20 giugno 2023 ANAC, nell'individuare gli atti, le informazioni e i dati relativi al ciclo di vita dei contratti pubblici oggetto di trasparenza ai fini e per gli effetti del novellato articolo 37 del decreto Trasparenza e dell'articolo 28 del nuovo Codice appalti, ha precisato che "<u>fino al 31 dicembre 2023 le stazioni appaltanti assicurano</u> la trasparenza dei contratti pubblici come declinata nell' "Allegato 9" del PNA 2022" (Piano Nazionale Anticorruzione 2022 – www.anticorruzione.it).

L'Allegato 9 al PNA 2022, in sostituzione delle precedenti impostazioni<sup>1</sup>, elenca, per ogni procedura contrattuale, dai primi atti fino all'esecuzione, gli obblighi di trasparenza in materia di contratti pubblici, oggi vigenti, cui le amministrazioni devono riferirsi per i dati, atti, informazioni da pubblicare nella sotto-sezioni di primo livello "Bandi di gara e contratti" della sezione "Amministrazione trasparente". **Tale documento costituisce, pertanto, il riferimento e la guida, attuale, per l'adempimento della trasparenza in materia di contratti pubblici.** 

Gli uffici preposti (RPCT e CUC) hanno, conseguentemente, disposto le operazioni necessarie ad allineare gli applicativi in uso GGAP e Amministrazione trasparente rispetto alle indicazioni in materia di trasparenza nel settore appalti e contratti, previsti dall'allegato 9 al PNA 2022, secondo le previsioni del PIAO 2023/25, approvato con DGR 557 dd. 24/03/23. Allo scopo di fornire all'utente indicazioni utili alla gestione delle pubblicazioni, la CUC ha, quindi, predisposto un breve manuale operativo relativamente agli aggiornamenti effettuati sulla piattaforma eAppaltiFVG.

Al fine del rispetto di tali adempimenti l'Organismo di Valutazione (OIV), in data 30 giugno 2023, ha eseguito una verifica di rilevazione, pubblicata, entro il 31 luglio 2023, nella sezione «Amministrazione trasparente», sotto-sezione di primo livello «Controlli e rilievi sull'amministrazione», sotto-sezione di secondo livello «Organismi indipendenti di valutazione, nuclei di valutazione o altri organismi con funzioni analoghe», «Attestazione dell'OIV o di altra struttura analoga nell'assolvimento degli obblighi di pubblicazione».

La stessa attestazione, ivi allegata, ha reso l'evidenza di alcune criticità (parti evidenziate in giallo), in esito a cui, lo scrivente RPCT, ha provveduto a disporre degli adeguamenti informatici necessari.

Si rappresenta che, ai sensi delle deliberazione ANAC n.203 del 17 maggio 2023, l'OIV provvederà a monitorare il superamento delle rilevate carenze, aggiornando alla data del 30 novembre, i valori attribuiti alla colonna "completezza" degli obblighi di pubblicazione.

Si invita, pertanto a provvedere, per quanto di competenza delle direzioni in indirizzo, all'aggiornamento/completamento degli obblighi di pubblicazione secondo le indicazioni di cui al riportato, in calce, Manuale operativo.

<u>Si richiede, altresì, per ogni singola direzione riscontro, **entro la data del 15 novembre** p.v. circa lo stato di adempimento dei prefati obblighi.</u>

<sup>&</sup>lt;sup>1</sup> l'ANAC ha fornito una elencazione dei dati, atti e informazioni da pubblicare secondo gli schemi allegati sub 1) alle delibere n. 1310/2016 e n. 1134/2017.

Per ogni eventuale informazione /chiarimento prego fare riferimento ai seguenti nominativi ai recapiti di seguito indicati:

### (aspetti informatici)

Sig. Luciano Favaro della società Insiel spa, tel. 0432 557225, indirizzo di posta elettronica: <u>luciano.favaro@insiel.it /supporto.eappalti@appalti.regione.fvg.it</u>

### (aspetti amministrativi)

Dott.ssa Veronica Bursich; tel 0403772334, indirizzo posta elettronica: <u>veronica.bursich@regione.fvg.it;</u>

Dott.ssa Nicla De Filpo; tel 0403772035, indirizzo posta elettronica: nicla.defilpo@regione.fvg.it;

Distinti saluti.

Il Responsabile della Prevenzione della Corruzione e della Trasparenza -RPCT Avv.to Francesco Forte f.to digitalmente

#### Manuale operativo

## FASE DI INSERIMENTO DEL DOCUMENTO DA PUBBLICARE

Una volta effettuato l'accesso alla **piattaforma** *eAppalti* - **Modulo ANAC**, l'utente individuerà la gara o il lotto di proprio interesse, accedendo poi alla *schermata* che consente di caricare i documenti da pubblicare (con la funzione <u>"ALLEGATI AMM. TRASP." – "INSERISCI</u>")

| Gara N. 9152782                                                                      |              | (i) GA                                                                 |
|--------------------------------------------------------------------------------------|--------------|------------------------------------------------------------------------|
| <ul><li>Lotti</li><li>Requisiti</li></ul>                                            | INFO: Gli Al | legati principali inseriti in questa sezione non sono inviati al SIMOG |
| <ul> <li>Pubblicità Indizione Gara</li> <li>Categorie merceologiche</li> </ul>       | ID 🗸         | Titolo allegato 🕈                                                      |
| > Associa commissione                                                                | 26110        | AVVISO CONVOCAZIONE SEDUTA PUBBLICA – SPOSTAMENTO DI ORARIO            |
| > Allegati Amm. Trasp.                                                               | 25800        | FAQ_28.09.2023                                                         |
| > Trasmissioni Dati Gara                                                             | 25685        | FAQ 25.09.2023                                                         |
| <ul> <li>Trasmissioni Dati Lotto</li> <li>Pubblicazioni (Perfezionamento)</li> </ul> | 25589        | AVVISO CONFERMA PROPROGA TERMINI                                       |
| Indietro                                                                             | 25521        | FAQ_18/09/2023                                                         |
|                                                                                      | 25380        | AVVISO PROROGA TERMINI                                                 |
|                                                                                      | 25356        | FAQ_11.09.2023                                                         |
|                                                                                      | 24065        | DECRETO DETERMINA A CONTRARRE                                          |

Successivamente si aprirà la *schermata* in cui si procede alla selezione della categoria di interesse attraverso i diversi menu a tendina a disposizione, seguendo la categorizzazione dell'allegato 9 al PNA 2022 per la sottosezione Bandi di gara e contratti.

1° livello -> Macrofamiglia (Bandi di gara e contratti)

| 2° livello -> Tipologia dati da pubblicare |
|--------------------------------------------|
|--------------------------------------------|

INSERIMENTO ALLEGATO GARA

| ~ |
|---|
|   |
|   |
| - |
|   |
|   |
|   |
|   |
|   |
|   |
|   |
|   |
|   |

## 3° livello -> Denominazione Obbligo di Pubblicazione

| INSERIN    | MENTO ALLEGATO GARA                                                                                                    |                          |
|------------|----------------------------------------------------------------------------------------------------|--------------------------|
| Cate       | gorizzazione                                                                                                    |                          |
| *M         | Macrofamiglia                                                                                                    |                          |
| В          | Bandi di gara e contratti 🐱                                                                                                    |                          |
| <b>*</b> ۲ | Tipologia dati da pubblicare                                                                                                    |                          |
| A          | Atti relativi alle procedure per l'affidamento di appalti pubblici di servizi, forniture, lavori e opere, di concorsi pubblici di progettazione, di concorsi di idee e di concessioni. Compresi quelli tra enti nell'arr                                                         | bito del settore pubblic |
| •          | Denominazione Obbligo di Pubblicazione                                                                                                    |                          |
|            | -nessuno/a                                                                                                    |                          |
| -          | -nessuno/a                                                                                                    |                          |
| Δ          | Avvisi di preinformazione                                                                                                    |                          |
| A          | Avvisi e bandi                                                                                                    |                          |
| A          | Avvisi relativi all'esito della procedura                                                                                                    |                          |
| A          | Avviso di avvio della procedura e avviso sui risultati della aggiudicazione di procedure negoziate senza bando(ove la determina a contrarre o atto equivalente sia adottato entro il 30.6.2023)                                                                                  |                          |
| A          | vviso sui risultati della procedura di affidamento diretto (ove la determina a contrarre o atto equivalente sia adottato entro il 30.6.2023)                                                                                                    |                          |
| 0          | Collegi consultivi tecnici                                                                                                    |                          |
|            | Commissione guidicatrice                                                                                                    |                          |
|            |                                                                                                    |                          |
|            |                                                                                                    |                          |
|            | rabe Beckuluka<br>Deri appertunkt a inclusione haverstiga pai contratti aubblici, nal DNDP, a pal DNC                                                                                                    |                          |
|            | rali opportunita e inclusione ravolativa nel contrato pubblico, nel rivos, e nel rivo.<br>Poradrus a parcita a finanzita al invastri anti incastri a in parte, con la ricorse praviste dal DNDP e dal DNC e dai programmi cofiganiziti dai fondi strutturali dell'Inione europea |                          |
| R          | recent regelace and en and an and a contratti al termine della loro servizione.                                                                                                    |                          |
| T          | Trasparenza nella partecipazione di portatori di interessi e dibattito pubblico                                                                                                    |                          |
| Co         | verbali delle commissioni di gara                                                                                                    |                          |

# 4° *livello* -> Contenuto Obbligo di Pubblicazione

| tegorizzazione                                                                                                    |                                                                                                    |
|----------------------------------------------------------------------------------------------------|----------------------------------------------------------------------------------------------------|
| *Macrofamiglia                                                                                                    |                                                                                                    |
| Bandi di gara e contratti 🖌                                                                                                    |                                                                                                    |
| *Tipologia dati da pubblicare                                                                                                    |                                                                                                    |
| Atti relativi alle procedure per l                                                                                                    | damento di appalti pubblici di servizi, forniture, lavori e opere, di concorsi pubblici di progettazione, di concorsi di idee e di concessioni. Compresi quelli tra enti nell'ambito del settore p                                                                                                    |
| *Denominazione Obbligo di Pu                                                                                                    | icazione                                                                                                    |
| Avvisi e bandi                                                                                                    | v                                                                                                    |
| *Contenuto Obbligo di Pubblica                                                                                                    | ne                                                                                                    |
| nessuno/a                                                                                                    | ·                                                                                                    |
| SETTORI ORDINARI-SOPRASOC<br>SETTORI ORDINARI-SOPRASOC<br>SETTORI ORDINARI-SOPRASOC<br>SETTORI ORDINARI-SOPRASOC<br>SETTORI ORDINARI-SOPRASOC<br>SETTORI ORDINARI-SOTOSOC<br>SETTORI ORDINARI-SOTTOSOC<br>SETTORI ORDINARI-SOTTOSOC<br>SETTORI ORDINARI-SOTTOSOC<br>SETTORI ORDINARI-SOTTOSOC<br>SETTORI SPECIALI - Avviso sull<br>SETTORI SPECIALI - Bandi eg<br>SETTORI SPECIALI - Bandi eg<br>SETTORI SPECIALI - Per i concc<br>SETTORI SPECIALI - Per i corcc | <ul> <li>Awviso di preinformazione per l'indizione di una gara per procedure ristrette e procedure competitive con negoziazione (amministrazioni subcentrali) (art. 70, c. 2 e 3)</li> <li>Bandi di concorso per concorsi di progettazione (art. 153)</li> <li>Bandi di gara o avvisi (alt, 72, c. 1 e 4)</li> <li>Bandi da visi (art. 73, c. 1 e 4)</li> <li>Bando per il concorso di idee (art. 156)</li> <li>Avviso di costituzione elenco operatori economici e pubblicazione elenco (art. 36, c. 7 e Linee guida ANAC)</li> <li>Avviso di indigini di mercato (art. 36, c. 7 e Linee guida ANAC n.4)</li> <li>Bandi ed avvisi (art. 32, c. 9)</li> <li>Determina a contrarre ex art. 32, c. 2, con riferimento alle ipotesi ex art. 36, c. 2, lettere a) e b)</li> <li>stenza di un sistema di qualificazione (art. 128, c. 1)</li> <li>e avvisi (art. 129, c. 1)</li> <li>(art. 127, c. 1)</li> <li>di progettazione e ando (art. 141, c. 3)</li> <li>cialti servizi specifici Avviso di gara, avviso periodico indicativo, avviso sull'esistenza di un sistema di qualificazione (art. 140, c. 1)</li> </ul> |

# 5° livello -> Descrizione per Amministrazione Trasparente

Qui va selezionato il tipo di documento che va pubblicato.

| INSE | RIMENTO ALLEGATO GARA                                                                                          |
|------|----------------------------------------------------------------------------------------------------|
| Ca   | tegorizzazione                                                                                                 |
|      | *Macrofamiglia                                                                                                 |
|      | Bandi di gara e contratti 🐱                                                                                    |
|      | *Tipologia dati da pubblicare                                                                                  |
|      | Atti relativi alle procedure per l'affidamento di appalti pubblici di servizi, forniture, lavori e opere, di c |
|      | *Denominazione Obbligo di Pubblicazione                                                                        |
|      | Avvisi e bandi                                                                                                 |
|      | *Contenuto Obbligo di Pubblicazione                                                                            |
|      | SETTORI ORDINARI-SOPRASOGLIA - Bandi ed avvisi (art. 73, c. 1 e 4)                                             |
|      | Altra tipologia 🖌                                                                                              |
|      | Altra tipologia  *Descrizione per Amministrazione Trasparentenessuno/a *                                       |
|      | Altra tipologia   *Descrizione per Amministrazione Trasparentenessuno/a nessuno/a ANA//SO                      |

Al termine della selezione, vanno eseguite le seguenti ulteriori operazioni:

-> Scelta della Data inizio pubblicazione (obbligatorio) e Data fine pubblicazione (eventuale)

| *Macrofamiglia                                                                                                    |                                                                               |                                                                                                    |
|----------------------------------------------------------------------------------------------------|-------------------------------------------------------------------------------|----------------------------------------------------------------------------------------------------|
| Bandi di gara e contratti 🐱                                                                                                    |                                                                               |                                                                                                    |
| *Tipologia dati da pubblicare                                                                                                    |                                                                               |                                                                                                    |
| Atti relativi alle procedure per l'affidamento di ap                                                                                                    | palti pubblici di servizi, forniture, lavori e opere, di concorsi pubblici di | progettazione, di concorsi di idee e di concessioni. Compresi quelli tra enti nell'ambito del settore pubblico di cui all'art. 5 de |
| *Denominazione Obbligo di Pubblicazione                                                                                                    |                                                                               |                                                                                                    |
| Avvisi e bandi                                                                                                    |                                                                               | <b>v</b>                                                                                                    |
| *Contenuto Obbligo di Pubblicazione                                                                                                    |                                                                               |                                                                                                    |
| SETTORI ORDINARI-SOPRASOGLIA - Bandi ed av                                                                                                    | risi (art. 73, c. 1 e 4)                                                      | •                                                                                                    |
| Dettaglio Obbligo di Pubblicazione                                                                                                    |                                                                               |                                                                                                    |
| Altra tipologia 🖌                                                                                                    |                                                                               |                                                                                                    |
| *Descrizione per Amministrazione Trasparente                                                                                                    |                                                                               |                                                                                                    |
| AVVISO DI INDIZIONE DI GARA                                                                                                    | ~                                                                             |                                                                                                    |
| *Ordine pubblicazione                                                                                                    |                                                                               |                                                                                                    |
| 18 🗸                                                                                                    |                                                                               |                                                                                                    |
| o.m. MIT2.12.2016<br>Art. 29, c. 1, d.igs. n. 50/2016<br>Tipo aggiornamento<br>Tempestivo                                                                                                    |                                                                               |                                                                                                    |
| Configurazione                                                                                                    |                                                                               |                                                                                                    |
| *Data inizio pubblicazione<br>11/10/2023                                                                                                    |                                                                               | Data fine pubblicazione                                                                                                    |
| << < ottobre, 2023 > >> x                                                                                                    |                                                                               | Oggetto della Pubblicazione                                                                                                    |
| Iun mar mer gio veh. sab dom         ✓           39         25         26         27         28         29         30         1           40         2         3         4         5         6         7         8           41         9         10         41         12         13         14         15 |                                                                               | Servizio di noleggio a lungo termine di veicoli elettrici - Progetto Noemix                                                         |
| 43 23 24 25 26 27 28 29                                                                                                    |                                                                               | Sostenibilita ambientale                                                                                                    |

-> inserimento del Titolo dell'allegato, dove va inserito il testo che descrive il contenuto del documento da pubblicare

Al completamento delle operazioni di inserimento dati e documenti, cliccare su "SALVA E TERMINA"

|                                                                                                    |                                                                                                    | Note |
|----------------------------------------------------------------------------------------------------|----------------------------------------------------------------------------------------------------|------|
|                                                                                                    |                                                                                                    |      |
|                                                                                                    | Testo che appare nel tooltip che<br>accompagna la descrizione per<br>Amministrazione trasparente                                                                                                    |      |
| File/Link                                                                                                    |                                                                                                    |      |
| La dimensione dei file ne                                                                                            | on può superare i 20 MB.                                                                                                    |      |
| Nel caso fosse necessar.<br>Il caricamento degli alle                                                                | io caricare file di dimensioni maggiori è necessario contattare l'amministratore del sistema.<br>agati è limitato alle seguenti tipologie: xls, xlsx, ods, doc, docx, odt, jpeg, jpg, png, gif, pdf, txt,                                                       | xml. |
| Nel caso fosse necessar<br>Il caricamento degli alle                                                                 | io caricare file di dimensioni maggiori è necessario contattare l'amministratore del sistema.<br>gati è limitato alle seguenti tipologie: xls, xlsx, ods, doc, docx, odt, jpeg, jpg, png, gif, pdf, txt,<br>Seleziona allegato da Modulo Gare                   | xml. |
| Nel caso fosse necessar<br>Il caricamento degli alle                                                                 | io caricare file di dimensioni maggiori è necessario contattare l'amministratore del sistema.<br>gati è limitato alle seguenti tipologie: xls, xlsx, ods, doc, docx, odt, jpeg, jpg, png, gif, pdf, txt,<br>Seleziona allegato da Modulo Gare                   | xml. |
| Nel caso fosse necessar<br>Il caricamento degli alle<br>Aggiungi File<br>obbligatori<br>i obbligatori Anac per la fa | io caricare file di dimensioni maggiori è necessario contattare l'amministratore del sistema.<br>agati è limitato alle seguenti tipologie: xls, xlsx, ods, doc, docx, odt, jpeg, jpg, png, gif, pdf, txt,<br>Seleziona allegato da Modulo Gare<br>ase corrente. | xml. |

Salvate le operazioni si rientra nella schermata iniziale dove è presente il documento caricato nello "Stato di pubblicazione" IN BOZZA.

## FASE (EVENTUALE) DI INSERIMENTO DI ALLEGATI SECONDARI AL DOCUMENTO PRINCIPALE

A questo punto è possibile aggiungere degli allegati secondari al documento, cliccando sull'icona Modifica

|                |                                 | (                                            | (i) LOTTO : | LOTTO 1          |                        |                       |            |
|----------------|---------------------------------|----------------------------------------------|-------------|------------------|------------------------|-----------------------|------------|
| INFO: Gli Alle | egati principali inseriti in qu | iesta sezione non sono inviati al SIMOG      |             |                  |                        |                       |            |
| ID 🕶           | Titolo allegato 🕈               | Nome File +                                  | Link +      | Configurazione + | Ordine pubblicazione 🕈 | Stato pubblicazione + | Azioni     |
| 5491           | Capitolato tecnico              | CAPITOLATO_TECNICO_MODIFICATO.1486469928.pdf |             | Altra tipologia  | 3                      | IN BOZZA              | <b>a</b>   |
| 5436           | capitolato                      | FRONT END comparazione.docx                  |             | Altra tipologia  | 2                      | IN BOZZA              | 📝 🛼 🗐      |
| 5434           | disciplnare                     | Nuovo Documento di Microsoft Word.docx       |             | Altra tipologia  | 1                      | IN BOZZA              | <b>X X</b> |
| Inserisci      |                                 |                                              |             |                  |                        |                       |            |

Si apre la schermata seguente nella quale si può cliccare su "ALTRI ALLEGATI/COMUNICAZIONI – INSERISCI ALTRO ALLEGATO/COMUNICAZIONE"

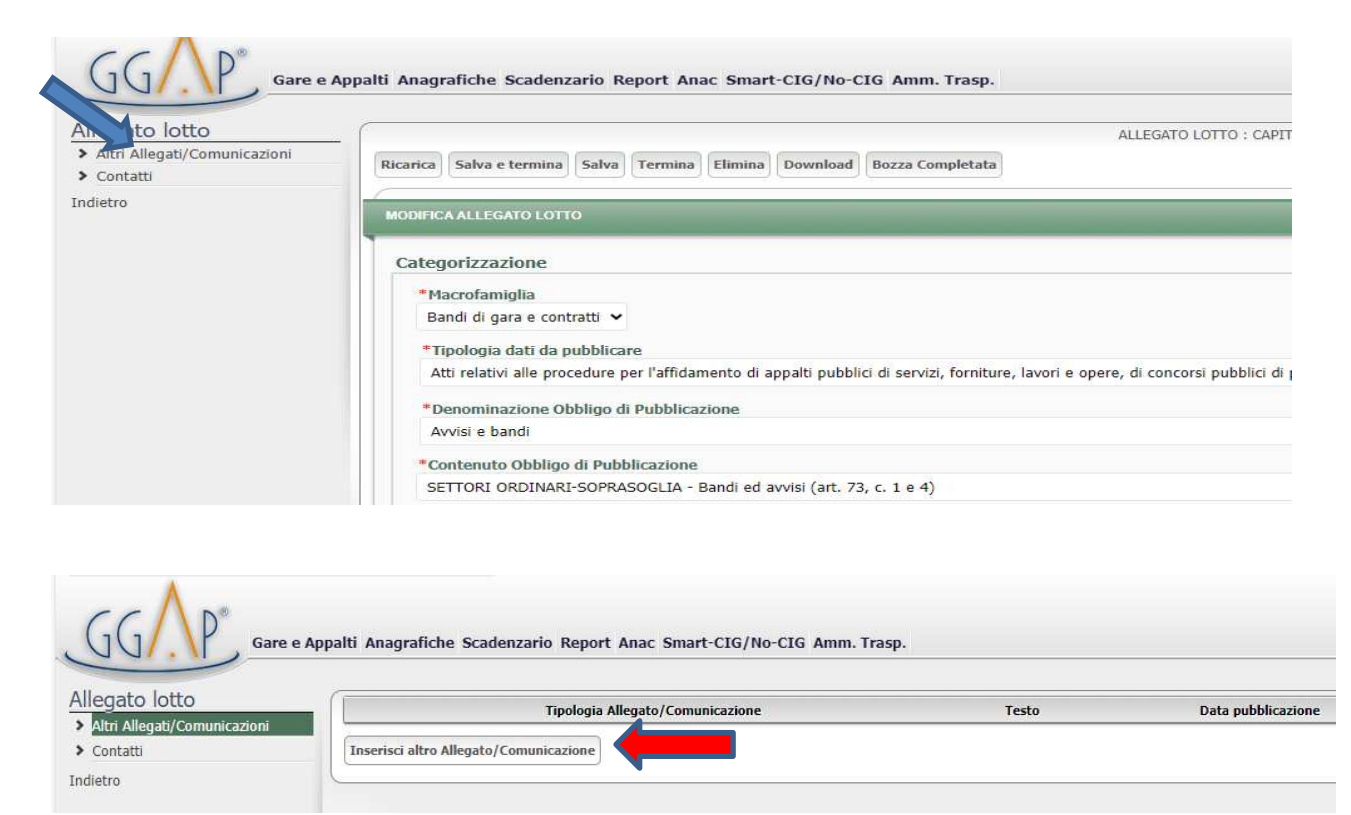

Individuare il tipo di documento da inserire tra quelli del menù a tendina

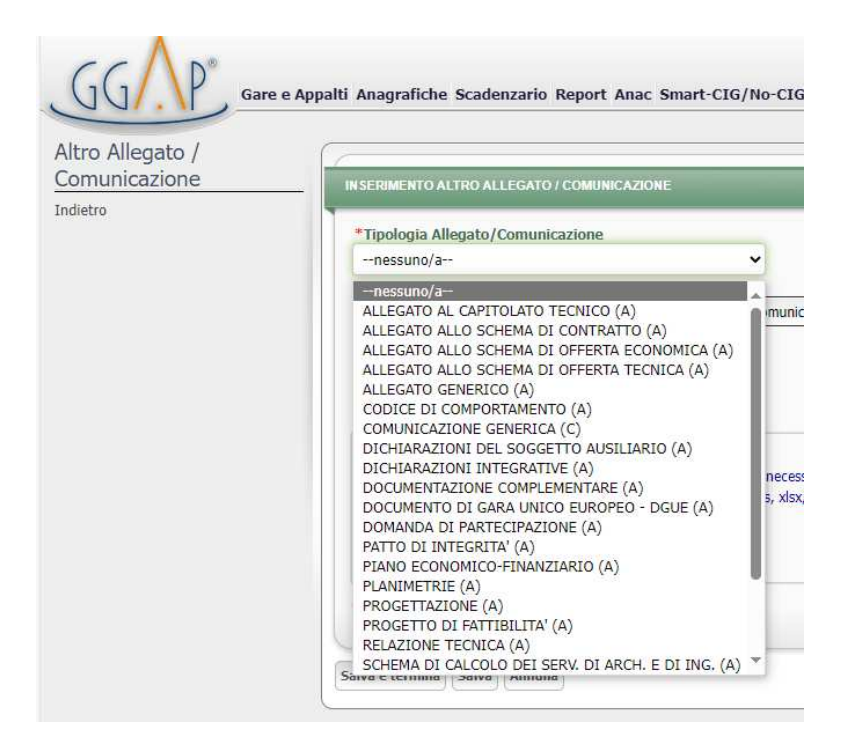

Inserire la data di pubblicazione, ordine di pubblicazione, indicare il titolo nel campo Testo Allegato, caricare il file e concludere con "SALVA E TERMINA"

|               | e Appalti Anagrafiche Scadenzario Report Anac Smart-CIG/No-CIG Amm. Trasp.                                                                                                    |
|---------------|----------------------------------------------------------------------------------------------------|
| Comunicazione |                                                                                                    |
| ndietro       |                                                                                                    |
|               | *Tipologia Allegato/Comunicazione                                                                                                    |
|               | ALLEGATO AL CAPITOLATO TECNICO (A)                                                                                                    |
|               | *Data pubblicazione                                                                                                    |
|               | *Ordine pubblicazione                                                                                                    |
|               |                                                                                                    |
|               | Testo Allegato                                                                                                    |
|               |                                                                                                    |
|               | File                                                                                                    |
|               | La dimensione dei file non può superare i 20 MB.<br>Nel caso fosse necessario caricare file di dimensioni maggiori è necessario contattare l'amministratore del sistema.<br>Il caricamento degli allegati è limitato alle seguenti tipologie: xls, xlsx, ods, doc, docx, odt, jpeg, jpg, png, gif, pdf, txt, xml. |
|               | * Dati obbligatori<br>Dati obbligatori<br>Dati obbligatori Anac per la fase corrente                                                                                                    |
|               | Dau obbigatori Ariac per la labe corrente.                                                                                                    |
|               | Salva e termina Salva Annulla                                                                                                    |

Completate le operazioni, si ritorna alla schermata precedente con possibilità di caricare ulteriori documenti o tornare Indietro

| Gare e Appalti Anagr  | afiche Scadenzario Report                                                                                                    | Anac Smart-CIG/No-CI                                                                       | G Amm. Trasp.                                                                                                    |                                                                                                    |                                                                                      |                                               |                                                                             | едррац                                                                                                    |
|-----------------------|----------------------------------------------------------------------------------------------------|--------------------------------------------------------------------------------------------|----------------------------------------------------------------------------------------------------|----------------------------------------------------------------------------------------------------|--------------------------------------------------------------------------------------|-----------------------------------------------|-----------------------------------------------------------------------------|----------------------------------------------------------------------------------------------------|
|                       |                                                                                                    |                                                                                            |                                                                                                    |                                                                                                    |                                                                                      |                                               |                                                                             | VAI A: GARA L                                                                                                    |
| Creazing              | e effettuata con successo.                                                                                                    |                                                                                            |                                                                                                    |                                                                                                    |                                                                                      |                                               |                                                                             |                                                                                                    |
| unicazioni            | npologia Allegato/Com                                                                                                    | nunicazione                                                                                | Testo                                                                                                    | Data pubblicazione                                                                                                    | Nome                                                                                 | ile                                           | Ordine pubblicazione                                                        | Azioni                                                                                                    |
| ALLEGATO              | AL CAPITOLATO TECNICO (A)                                                                                                    |                                                                                            | All. Capitolato 1                                                                                                 | 12/10/2023                                                                                                    | allegato-5-capitolato-tecnico.pdf                                                    | 1                                             |                                                                             |                                                                                                    |
| Inserisci             | ltro Allegato/Comunicazione                                                                                                    |                                                                                            |                                                                                                    |                                                                                                    |                                                                                      |                                               |                                                                             |                                                                                                    |
|                       |                                                                                                    |                                                                                            |                                                                                                    |                                                                                                    |                                                                                      |                                               |                                                                             |                                                                                                    |
| )*                    |                                                                                                    |                                                                                            |                                                                                                    |                                                                                                    |                                                                                      |                                               |                                                                             | eAnnaltiF\/                                                                                                    |
| Gare e Appalti Anagra | fiche Scadenzario Report A                                                                                                    | Anac Smart-CIG/No-CIG                                                                      | Amm. Trasp.                                                                                                    |                                                                                                    |                                                                                      |                                               |                                                                             | eAppaltiFV(                                                                                                    |
| Gare e Appalti Anagra | fiche Scadenzario Report A                                                                                                    | Anac Smart-CIG/No-CIG                                                                      | Amm. Trasp.                                                                                                    | () I                                                                                                    | .0TTO : LOTTO 1                                                                      |                                               |                                                                             | eAppaltiFV<br>VAI A: GAR                                                                                                    |
| Gare e Appalti Anagra | fiche Scadenzario Report A                                                                                                    | Anac Smart-CIG/No-CIG                                                                      | Amm. Trasp.                                                                                                    | ۵ ۱                                                                                                    | .0TTO : LOTTO 1                                                                      |                                               |                                                                             | eAppaltiFV                                                                                                    |
| Gare e Appalti Anagra | fiche Scadenzario Report A<br>Allegati principali inseriti in qu<br>• Titolo allegato 1                                                                                            | Anac Smart-CIG/No-CIG                                                                      | Amm. Trasp.<br>//ati al SIMOG<br>Nome File s                                                                      | () L                                                                                                    | .0TTO : LOTTO 1                                                                      | Ordine pubblicazione                          | s Stato pubblicazione e                                                     | eAppaltiFV<br>VAI A: GAR<br>Azioni                                                                                                    |
| Gare e Appalti Anagra | fiche Scadenzario Report A<br>Allegati principali inseriti in qu<br>Titolo allegato e<br>Capitolato tecnico                                                                        | Anac Smart-CIG/No-CIG                                                                      | Amm. Trasp.<br>//ati al SIMOG<br>Nome File =<br>20DIFICATO.1486469928.pdf                                         | @ L<br>                                                                                                    | .0TTO : LOTTO 1 ink • Configurazione • Altra tipologia                               | Ordine pubblicazione                          | <ul> <li>Stato pubblicazione e</li> <li>IN BOZZA</li> </ul>                 | eAppaltiFV<br>Val A: GAR<br>Actions                                                                                                    |
| Gare e Appalti Anagra | fiche Scadenzario Report A<br>Allegati principali inseriti in qu<br>Titolo allegato e<br>Capitolato tecnico<br>Tipologia Allegato/Co                                               | Anac Smart-CIG/No-CIG                                                                      | Amm. Trasp.<br>//ati al SIMOG<br>Nome File s<br>201FICATO.1486469928.pdf<br>Data pubblicazio                      | @ L<br>Li<br>me Testo                                                                                                    | OTTO : LOTTO 1<br>Ink = Configurazione =<br>Altra tipologia                          | Ordine pubblicazione<br>3<br>ome file         | Stato pubblicazione s<br>IN BOZZA<br>Ordine pubblicazione                   | eAppaltiFV<br>VALA: GAR<br>Azioni<br>Zimi Raini<br>Azioni                                                                                                    |
| Gare e Appalti Anagra | fiche Scadenzario Report A<br>Allegati principali inseriti in qu<br>• Titolo allegato :<br>Captolato teorico<br>Tipologia Allegato /Co<br>> AL CAPITOLATO TECNICO (A)              | unac Smart-CIG/No-CIG<br>uesta sezione non sono inv<br>captroLato_TEORCO_MC<br>municazione | Amm. Trasp.<br>Addi al SIMOG<br>Kome File 9<br>20LFICATO.148646928.pdf<br>Data pubblicazio<br>12/10/2023          | C L                                                                                                    | otto : Lotto 1  with a Configuracione 4 Altra topologia  allegato-Scaptolato-tecnico | Ordine pubblicazione<br>3<br>ome file<br>.pdf | Stato pubblicazione e IN BOZZA Ordine pubblicazione 1                       | Actions<br>Actions<br>Action |
| Gare e Appalti Anagra | fliche Scadenzario Report A<br>Allegati principali inserti in qu<br>• Tatolo allegato :<br>Capitolato tecnico<br>Tipologia Allegato /Co<br>AL CAPITOLATO TECNICO (A)<br>capitolato | Inac Smart-CIG/No-CIG                                                                      | Amm. Trasp.<br>viati al SIMOG<br>Mome File 4<br>D0IFICATO.148646928.pdf<br>Data pubblicazio<br>12/10/2023<br>docx | Li     Li     Li | OTTO : LOTTO 1  Altra topologia  Altra topologia  Altra topologia  Altra topologia   | Ordine pubblicazione<br>3<br>spof<br>2        | State pubblicatione +<br>IN BOZZA<br>0 rdine pubblicazione<br>1<br>IN BOZZA | Adoni<br>Adoni                                                                                                    |

## FASE DI PUBBLICAZIONE

Una volta caricato il documento principale ed i suoi eventuali allegati secondari, si rientra con l'icona Modifica per ricontrollare i dati e cliccare su BOZZA COMPLETATA, in questo modo si passa allo "Stato di pubblicazione" -> IN ATTESA DI PUBBLICAZIONE, con notifica al RUP che effettua l'ultima operazione di autorizzazione alla pubblicazione

| ID 🗸                                                                                                    | Titolo allegato \$                                                                                                    | Nome File +                                                                                                    | Link +                                                                                                    | Configurazione +                                                  | Ordine pubblicazione \$      | Stato pubblicazione +                                                             | Azioni    |
|----------------------------------------------------------------------------------------------------|----------------------------------------------------------------------------------------------------|----------------------------------------------------------------------------------------------------|----------------------------------------------------------------------------------------------------|-------------------------------------------------------------------|------------------------------|-----------------------------------------------------------------------------------|-----------|
| 5491                                                                                                    | Capitolato tecnico                                                                                                    | CAPITOLATO_TECNICO_MODIFICATO.1486469928.pdf                                                                                                    |                                                                                                    | Altra tipologia                                                   | 3                            | IN BOZZA                                                                          | 📝 🗙 🖥     |
| 5436                                                                                                    | capitolato                                                                                                    | FRONT END comparazione.docx                                                                                                    |                                                                                                    | Altra tipologia                                                   | 2                            | IN BOZZA                                                                          | 1 iz i    |
| 5434                                                                                                    | disciplnare                                                                                                    | Nuovo Documento di Microsoft Word.docx                                                                                                    |                                                                                                    | Altra tipologia                                                   | 1                            | IN BOZZA                                                                          | 1 🗙 🛛     |
| 1.                                                                                                    | Gare e Appalti                                                                                                    | Anagrafiche Scadenzario Report Anac Smart-CIG/No-                                                                                                    | CIG Amm. Trasp.                                                                                                    |                                                                   |                              |                                                                                   |           |
| lotto<br>gati/Co                                                                                                    | municazioni                                                                                                    | carica) Salva e termina) Salva) Termina) Elimina) Downloa<br>ODIFICA ALLEGATO LOTTO                                                                                                    | Bozza Completata                                                                                                    |                                                                   | DTTO : CAPITOLATO_TECNICO_MO | DIFICATO.1486469928.PDF                                                           | _         |
| o lotto<br>gati/Co                                                                                                    | municazioni Ru                                                                                                    | carica) Salva e termina) Salva) Termina) Elimina) Downloa<br>ODIFICA ALLEGATO LOTTO<br>Anac Smart-CIG/No-CIG Amm. Trasp.                                                                                                    | Bozza Completata                                                                                                    |                                                                   | DITO : CAPITOLATO_TECNICO_MO | DIFICATO.1486469928.PDF                                                           | еАр       |
| nagrafic                                                                                                    | he Scadenzario Report /                                                                                                    | carica) Salva e termina) Salva) Termina) Elimina) Downloa<br>ODIFICA ALLEGATO LOTTO<br>Anac Smart-CIG/No-CIG Amm. Trasp.                                                                                                    | Bozza Completata                                                                                                    | ALLEGATO IA                                                       |                              | DIFICATO.1486469928.PDF                                                           | eApj<br>v |
| lotto<br>gati/Co<br>agrafic                                                                                                    | he Scadenzario Report A                                                                                                    | carica) Salva e termina) Salva) Termina) Elimina) Downlos<br>ODIFICA ALLEGATO LOTTO<br>Anac Smart-CIG/No-CIG Amm. Trasp.<br>uesta sezione non sono inviati al SIMOG                                                                                           | Bozza Completata                                                                                                    | LILEGATO LA                                                       | Ordine pubblicatione +       | DIFICATO.1486469928.PDF                                                           | eApj<br>v |
| lotto<br>gati/Co<br>agrafic<br>:: Gli Al<br>ID •                                                                                           | he Scadenzario Report /<br>egati principali inseriti in q<br>Titolo allegato +<br>Capitolato tecnico                                 | carica) Salva e termina) Salva) Termina) Elimina) Downloa<br>ODIFICA ALLEGATO LOTTO<br>Anac Smart-CIG/No-CIG Amm. Trasp.<br>uesta sezione non sono inviati al SIMOG<br>Nome File +<br>CAPITOLATO_TECNICO_MODIFICATO.1486469928.pdf                            | Bozza Completata                                                                                                    | ALLEGATO LA<br>.: LOTTO 1<br>Configurazione e<br>a tipologia 3    | Ordine pubblicazione •       | DIFICATO.1486469928.PDF Stato nubblicazione 4 N ATTESA DI AUTORIZZAZIONE          | eApj      |
| ) lotto<br>:gati/Co<br>:gati/Co<br>:gati/Co<br>:<br>:<br>:<br>:<br>:<br>:<br>:<br>:<br>:<br>:<br>:<br>:<br>:<br>:<br>:<br>:<br>:<br>:<br>: | municazioni Ri<br>he Scadenzario Report /<br>egati principali inseriti in q<br>Titolo allegato •<br>Capitolato tecnico<br>capitolato | carica Salva e termina Salva Termina Elimina Downlos<br>ODIFICA ALLEGATO LOTTO<br>Anac Smart-CIG/No-CIG Amm. Trasp.<br>uesta sezione non sono inviati al SIMOG<br>Nome File +<br>CAPITOLATO_TECNICO_MODIFICATO.1486469928.pdf<br>FROIAT END comparazione.docx | Bozza Completata  Completata | ALLEGATO LO<br>CONFIGURAZIONE +<br>a tipologia 3<br>a tipologia 2 | Ordine pubblicazione :       | DIFICATO.1486469928.PDF Stato.gubblicatione + N ATTESA DI AUTORIZZAZIONE N BOZZA. | eAp       |

Inserisci

 $\wedge$ 

L'ultima operazione è quella di autorizzazione alla pubblicazione da parte del RUP

| GG                                                                         | P <sup>®</sup> Gare e Appa                                                         | alti Anagrafiche Scadenzario Re                                                                                                    | port Anac S | mart-CIG/No      | -CIG Amm. Tras         | р.                    |        |
|----------------------------------------------------------------------------|------------------------------------------------------------------------------------|----------------------------------------------------------------------------------------------------|-------------|------------------|------------------------|-----------------------|--------|
| Allegato lotto<br>> Altri Allegati/Comunicazioni<br>> Contatti<br>Indietro |                                                                                    | Modifica effettuata con successo.     ALLEGATO LOTTO     Ricarica Salva e termina Salva Termina Download Torna In Bozza Autorizza Pubblicazione |             |                  |                        |                       |        |
|                                                                            |                                                                                    |                                                                                                    |             |                  |                        |                       |        |
| Lotto CIG -                                                                | Modifica effettuata con successo.                                                  |                                                                                                    |             |                  |                        |                       |        |
| Gestione Cpv     Categorie lotti                                           | (i) LOTTO : LOTTO 1                                                                |                                                                                                    |             |                  |                        |                       |        |
| <ul> <li>Luogo ISTAT</li> <li>Luogo NUTS</li> </ul>                        | INFO: Gli Allegati principali inseriti in questa sezione non sono inviati al SIMOG |                                                                                                    |             |                  |                        |                       |        |
| > Ditte Partecipanti xmL                                                   | ID 👻 Titolo allegato 🗧                                                             | Nome File \$                                                                                                    | Link ¢      | Configurazione + | Ordine pubblicazione + | Stato pubblicazione + | Azioni |
| <ul> <li>Esame offerte</li> <li>Finanziamenti</li> </ul>                   | 5491 Capitolato tecnico                                                            | CAPITOLATO_TECNICO_MODIFICATO.1486469928.pdf                                                                                                    |             | Altra tipologia  | 3                      | PUBBLICATO            | 🛛 🙀 🗐  |
| <ul> <li>Condizioni</li> <li>Codici cup</li> </ul>                         | 5436 capitolato                                                                    | FRONT END comparazione.docx                                                                                                    |             | Altra tipologia  | 2                      | IN BOZZA              |        |
| <ul> <li>Modalità acquisizione</li> <li>Tinalogia lavori</li> </ul>        | 5434 disciplnare                                                                   | Nuovo Documento di Microsoft Word.docx                                                                                                    |             | Altra tipologia  | 1                      | IN BOZZA              | 🗹 🙀 📑  |